### HOW TO VIEW FINANCIAL AID OFFERS

1. From your home page on the upper left, click Menu > Finances.

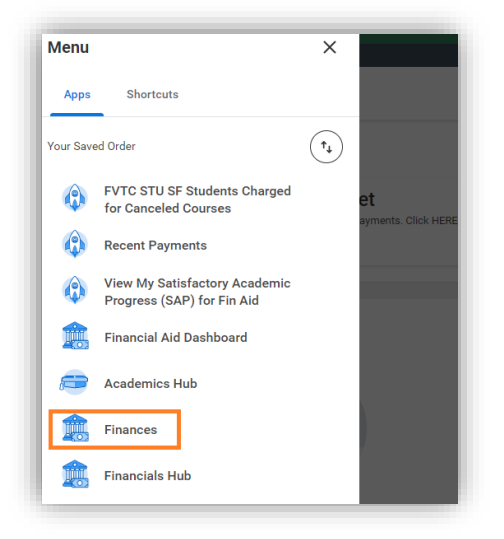

2. Click on View Financial Aid in the Financial Aid Section.

| Make a Payment via Nelnet<br>FVTC partners with Nelnet to process student payments. Click HERE to see a list of Nelnet                                                                                                    | et payment options or click the Make a Payment via Neinet link below to make a payment.<br>Make a Payment via Neinet       |                                                                                                    |
|----------------------------------------------------------------------------------------------------|----------------------------------------------------------------------------------------------------|----------------------------------------------------------------------------------------------------|
| My Financial Ald Action Items<br>Fox Valky Technical College  Financial Ald Application (2024-2025 Award Year)  Latert Terp Awaing Me Deco Deps Awards                                                                                                    | Account Activity       1,652.00     0.00       Total Account Balance     Due Now         View Statement       View Datalis | Nelnet Instructional Videos     Setting Up Refund Accounts in Neihet     Authorized Payer Tutorial – For Designated Authorized Party     How to Add an Authorized Payer in Neihet – For Student     How to Setup a Payment Plan in Neihet     Make a Payment via Neihot |
| Lates Bays Awating Me      My Tasks      My Tasks  View My Satisfactory Academic Progress (SAP) for Fin Aid      Kaselemic Period      SAP Hatery      Kaselemic Period      SAP Status      Constants SAP      Constants      Constants      Con | Outstanding Charges       0.00       Pert Due       0.00       Current Due       1,652.00       Future Due                 | View Account Activity<br>View Statement<br>More (4)<br>Financial Aid<br>View Financial Aid<br>Accept/Decline Awards                                                                                                    |

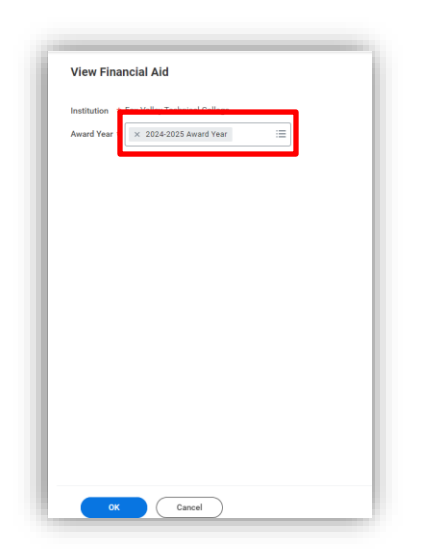

View Financial Aid

Estimated Financial Aid

Employment

Total Financial Aid

Total Estimated Costs

Grants and Scholarships 9,147.00

Out of Pocket Without Loans 14.023.00 Out of Pocket With Loans

6,500.00 0.00

15,647.00

23,170.00

7,523.00

4. If packaged, you will see an overview of your estimated financial aid including a bar graph:

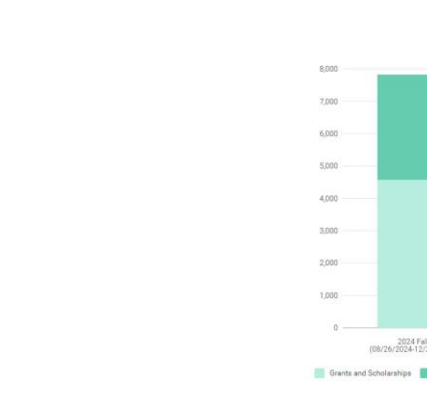

## Student

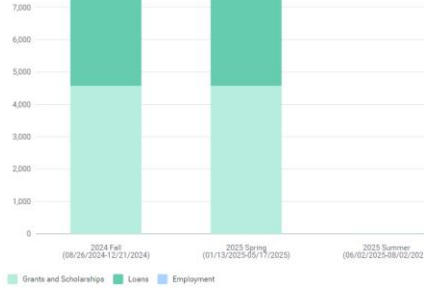

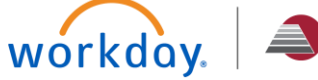

XII

#### HOW TO VIEW FINANCIAL AID OFFERS (CONTINUED)

5. The Financial Aid Overview tab displays your Award Year Summary and Awards Breakdown.

| inancial Aid Overview Estimated Costs    |                |              |
|------------------------------------------|----------------|--------------|
| 2024-2025 Award Year Summary             |                |              |
| Total Amount Offered 21,047.00           |                |              |
| Iotal Amount Accepted 15,647.00          |                |              |
| lterra                                   |                | (1 ⊽ th ⊡ ." |
| Academic Period                          | Amount Offered | Amount Accep |
| 2024 Fwil (08/26/2024-12/21/2024)        | 10,524.00      | 7,824        |
| 2025 Spring (01/13/2025-05/17/2025)      | 10,523.00      | 7,821        |
| 1018 E. manuel (04.017/0018-08.017/0018) | 0.00           |              |

Further down the page, you can find your Awards Breakdown by term:

| Tems                                                              |                                                  |                                                   |                                     |                                        | 周末市に囲                           |
|-------------------------------------------------------------------|--------------------------------------------------|---------------------------------------------------|-------------------------------------|----------------------------------------|---------------------------------|
|                                                                   |                                                  |                                                   |                                     | Disburseme                             | nt Schedule                     |
| Award Type                                                        | Amount Offered                                   | Amount Accepted                                   | Status                              | Anticipated Disbursement Date          | Anticipated Disbursement Amount |
| Pell Grant                                                        | 3,698.00                                         | 3,698.00                                          | Accepted                            | 09/10/2024                             | 3,698.0                         |
| Reconsin Grant                                                    | 876.00                                           | 876.00                                            | Accepted                            | 09/10/2024                             | 876.0                           |
| lirect Subsidized Loan                                            | 2,250.00                                         | 2,250.00                                          | Accepted                            | 10/23/2024                             | 1,125.0                         |
|                                                                   |                                                  |                                                   |                                     | 09/10/2024                             | 1,125.0                         |
| ederal Work Study                                                 | 2,700.00                                         | 0.00                                              | Declined                            |                                        |                                 |
| irect Unsubsidized Loan                                           | 1,000.00                                         | 1,000.00                                          | Accepted                            | 10/23/2024                             | 500.0                           |
|                                                                   |                                                  |                                                   |                                     | 09/10/2024                             | 500.0                           |
| 125 Spring (01/13/2025-05/17/2025) Awards<br>Iems                 |                                                  |                                                   |                                     | Disburseme                             | t∏ ∓ tila ⊾" III<br>nt Schedule |
|                                                                   |                                                  |                                                   | Plater                              | Anticipated Disburgement Date          | Anticipated Disbursement Amoun  |
| ward Type                                                         | Amount Offered                                   | Amount Accepted                                   | otatus                              |                                        |                                 |
| ward Type<br>II Grant                                             | Amount Offered<br>3,697.00                       | Amount Accepted<br>3,697.00                       | Accepted                            | 01/28/2025                             | 3,697.0                         |
| ward Type<br>HI Grant<br>Isconsin Grant                           | Amount Offered<br>3,697.00<br>876.00             | Amount Accepted<br>3,697.00<br>876.00             | Accepted Accepted                   | 01/28/2025                             | 3,697.0                         |
| want Type<br>el Grant<br>Tisconain Grant<br>Irect Subsidized Lean | Amount Offered<br>3,697.00<br>876.00<br>2,250.00 | Amount Accepted<br>3,697.00<br>876.00<br>2,250.00 | Accepted Accepted Accepted Accepted | 01/28/2025<br>01/28/2025<br>03/16/2025 | 3,697.0<br>876.0<br>1,125.0     |

6. The Estimated Costs tab displays your Estimated Cost Summary and Estimated Cost Breakdown for the selected award year.

| nancial Aid Overview Estimated Costs                                                                                                    |                                                                              |      |                                                                                                    |
|----------------------------------------------------------------------------------------------------|------------------------------------------------------------------------------|------|----------------------------------------------------------------------------------------------------|
| stimated Cost Summary 2024-2025 Award Year                                                                                                    |                                                                              |      |                                                                                                    |
| stal Estimated Costs 23,170.00                                                                                                    |                                                                              |      |                                                                                                    |
| tema                                                                                                    |                                                                              |      | 4∃ ∓ 00 ⊡ <b>.</b> ' Ⅲ                                                                                                    |
| Academic Period                                                                                                    | Total Estimated Institutional Co                                             | osto | Total Estimated Non-Institutional Costs                                                                                                    |
| 024 Fall (08/26/2024-12/21/2024)                                                                                                    | 3,155                                                                        | 5.00 | 8,430.00                                                                                                    |
| 025 Spring (01/13/2025-05/17/2025)                                                                                                    | 3,155                                                                        | 5.00 | 8,430.00                                                                                                    |
| Estimated Cost Breakdown 224 Fall (08/26/2024-12/21/2024) Estimated Costs                                                                                                    |                                                                              |      | 间支连用之间                                                                                                    |
| Estimated Cost Breakdown                                                                                                    | Fatiguted facilitational Posts                                               |      |                                                                                                    |
| Estimated Cost Breakdown<br>24 Fall (08/25/2024 - 12/21/2024) Estimated Costs<br>Inna<br>Inna<br>Inna<br>Inna<br>Inna<br>Inna<br>Inna<br>Inn                                                                                                    | Estimated featilutional Costs<br>723.00                                      |      | Estimated Non-Institutional Costs                                                                                                    |
| Estimated Cost Breakdom<br>24 Fail (08/226/2024-12/21/2024) Estimated Costs<br>tros<br>Dest Type<br>Dest Type<br>and Free                                                                                                    | Estimated featbalload Costs<br>733.00<br>0.00                                |      | الله الله الله الله الله الله الله الله                                                                                                    |
| Estimated Cost Breakdom<br>24 Fall (08/26/2024 12/21/2024) Estimated Costs<br>24 Fall (08/26/2024 12/21/2024)<br>24 Ftyse<br>24 Ftyse<br>24 Ftys | Estimated Institutional Coats<br>733.00<br>8.00<br>0.00                      |      | د ک مالی ک مالی ک م<br>مالی ک مالی ک مالی ک مالی ک مالی ک مالی ک مالی ک مالی ک مالی ک مالی ک مالی ک مالی ک مالی ک مالی ک مالی ک مالی ک م<br>مالی ک مالی ک |
| Estimated Cost Breakdom<br>242 Fall (08/26/2024 12/21/2024) Estimated Costs<br>243 Fall (08/26/2024 12/21/2024)<br>244 Type<br>244 Type<br>244 T | Estimated Institutional Cluste<br>733.00<br>8.00<br>8.00<br>0.00             |      | (2) ▼ 10 10 20 10 10 10 10 10 10 10 10 10 10 10 10 10                                                                                                    |
| Estimated Cost Breakdom<br>Estimated Cost Breakdom<br>terra<br>terra<br>t                                                                                 | Estimated Institutional Cluste<br>733.00<br>0.00<br>0.00<br>0.00<br>2,422.00 |      | الله         الله         الله <t< td=""></t<>                                                                                                    |

| ~ |
|---|

<u>Note</u>: Total Estimated Costs are your Cost of Attendance. This is an estimated amount of how much it will cost to attend college. These are not REAL costs you will have to pay FVTC. It includes estimated tuition, books & supplies, housing & food, transportation, personal expenses, etc.

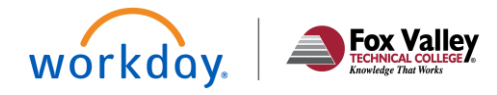

## Student

### HOW TO PRINT A FINANCIAL AID OFFER LETTER

- 1. On the View Financial Aid Page, select the **Financial Aid Overview** tab and click on Print Offer Letter button.
- 2. This will generate a PDF to your notification inbox that you can print or save.

| Financial Aud Overview, Estimated Costs                               |                |                 |
|-----------------------------------------------------------------------|----------------|-----------------|
| 2024-2025 Award Year Summary                                          |                |                 |
| Total Amount Offered 21,047.00                                        |                |                 |
| Total Amount Accepted 15,647.00                                       |                |                 |
| 3 items                                                               |                | /∄ ╤ ┉ ☶ ." 🎟 🖽 |
| Academic Period                                                       | Amount Offered | Amount Accepted |
| 2024 Fell (08/26/2024-12/21/2024)                                     | 10,524.00      | 7,824.00        |
| 2025 Spring (01/13/2025-05/17/2025)                                   | 10,523.00      | 7,823.00        |
| 2025 Summer (06/02/2025-08/02/2025)                                   | 0.00           | 0.00            |
| Accept/Decline Awards Print Offer Letter Print College Financing Plan |                |                 |

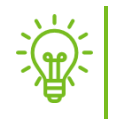

**Reminder:** You may also print a copy of your College Financing Plan by clicking on the **Print College Financing Plan** button.

### HOW TO ACCEPT/DECLINE FINANCIAL AID OFFER

There are three options to Accept/Decline Awards:

**OPTION 1**: Via your MyFVTC account:

1. While viewing your Financial Aid, click on the Financial Aid Overview tab and click on Accept/Decline Awards button.

| Financial Aid Overview Estimated Costs                                |                |                 |
|-----------------------------------------------------------------------|----------------|-----------------|
| 2024-2025 Award Year Summary                                          |                |                 |
| Total Amount Offered 21,047.00                                        |                |                 |
| Total Amount Accepted 15,647.00                                       |                |                 |
| 3 itema                                                               |                | a = n 🖬 🖬 🎟     |
| Academic Period                                                       | Amount Offered | Amount Accepted |
| 2024 Fall (08/26/2024-12/21/2024)                                     | 10,524.00      | 7,824.00        |
| 2025 Spring (01/13/2025-05/17/2025)                                   | 10,523.00      | 7,823.00        |
| 2025 Summer (06/02/2025-08/02/2025)                                   | 0.00           | 0.00            |
| Accept/Decline Awards Print Offer Letter Print College Financing Plan |                |                 |

2. Choose Accept or Decline on the drop-down menu in the **Decision** field for each award type on both terms.

|                                                                     |                           |                 |                |                   | -  |
|---------------------------------------------------------------------|---------------------------|-----------------|----------------|-------------------|----|
| 2024 Fall (08/26/2024-12/21/2024) Awards                            |                           |                 |                |                   |    |
| Period Direct Costs 3,155.00 Period Subtotal 4,574.00 Amount Remain | ing for Period (1,419.00) |                 |                |                   |    |
| 4 of S items                                                        |                           |                 |                |                   |    |
| Award Type                                                          | Amount Offered            | Amount Accepted | Current Status | Decision          |    |
| Pell Grant                                                          | 3,698.00                  | 3,698.00        | Accepted       | × Accept          |    |
| Direct Subsidized Loan                                              | 2,250.00                  | 0.0             | Offered        | (Search E         |    |
| Federal Work Study                                                  | 2,700.00                  | 0.00            | Offered        | Accept     Decine |    |
| Direct Unsubsidized Loan                                            | 1,000.00                  | 0.00            | Offered        | -                 |    |
|                                                                     |                           |                 |                |                   | -> |
| 2025 Spring (01/13/2025-05/17/2025) Awards                          |                           |                 |                |                   |    |
| Period Direct Costs 3,155.00 Period Subtotal 4,573.00 Amount Remain | ing for Period (1,418.00) |                 |                |                   |    |
| 4 of 5 items                                                        |                           |                 |                | ₹                 | □. |
| Award Type                                                          | Amount Offered            | Amount Accepted | Current Status | Decision          |    |
| Pel Grant                                                           | 3,697.00                  | 3,697.00        | Accepted       | × Accept          | 1  |
| Direct Subsidized Loan                                              | 2,250.00                  | 0.0             | Offered        |                   |    |
| Federal Work Study                                                  | 2,760.00                  | 0.0             | Offered        | -                 |    |
| Direct Unsubsidized Loan                                            | 1,000.00                  | 0.00            | Offered        | -                 |    |
| 4                                                                   |                           |                 |                |                   | -  |

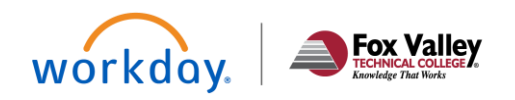

## Student

#### HOW TO ACCEPT/DECLINE FINANCIAL AID OFFER (CONTINUED)

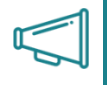

Important: If you have both a Subsidized and Unsubsidized Loan offer for both terms, you must accept/decline the Subsidized Loan per term first; otherwise, an error will occur.

Example of error due to Subsidized Loan for Spring term decision blank:

| 2024 Fall (08/26/2024-12/21/2024) Awards Period Direct Costs 8,155.00 Period Subtotal 7/I/24.00 Amount Rema        | ining for Period (4,669.00) |                 |                           | Ó        | 3 Errors an |
|----------------------------------------------------------------------------------------------------|-----------------------------|-----------------|---------------------------|----------|-------------|
| Error and Alerts Fou <sup>2</sup> <sub>2</sub> d =     Error - Grid Error (Row 2)     Unsubsidized Loans have been | fully accepted.             |                 |                           |          |             |
| 2 of 5 items                                                                                                    |                             |                 |                           |          |             |
| Award Type                                                                                                    | Amount Offered              | Amount Accepted | Current Status            | Decision |             |
| Direct Subsidized Loen                                                                                             | 2,290.00                    | 2,250.00        | Offered                   | × Accept |             |
| Direct Unsubsidized Loan                                                                                           | 1,000.00                    | 1,000.00        | Offered                   | × Ascept |             |
| 2025 Spring (01/13/2025-05/17/2025) Awards Period Direct Costs 3,15500 Period Subtotal 4,573.00 Amount Rema        | ining for Period (1,418.00) |                 |                           |          |             |
| Errors and Alerts Found *                                                                                          |                             |                 |                           |          |             |
|                                                                                                    |                             |                 |                           |          |             |
| 2 of 5 items                                                                                                    |                             |                 |                           |          | ▼□.         |
| 2 of 5 items<br>Award Type                                                                                         | Amount Offered              | Amount Accepted | Current Status            | Decision | <b>T</b>    |
| 2 of Same                                                                                                    | Amount Offered              | Amount Accepted | Current Status<br>Offered | Desidon  | =           |

- 3. You may reduce the amount you'd like to accept by entering in the dollar amount over the initial amount shown.
- 4. Once you have accepted/declined all offers for both terms, click **OK.**

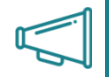

Important: If you decline, you will get an alert letting you know that once you decline, you won't be able to go back and accept in the future. However, you can reach out to the Financial Aid office to ask your loan or work-study to be reoffered.

#### **OPTION 2:** Via notification

You will receive a notification in your MyFVTC account when you have been packaged for financial aid.

Student

- 1. Click on the notification bell on the upper right of your home page, then the applicable notification message.
- 2. Click on the **Accept/Decline Awards** button to bring you to the Accept/Decline section of your awards.
- 3. You may need to refer to page 4 on how to accept/decline your offers.

#### Notification Sample:

| Viewing: All  Viewing: All  Viewing: Last 20 Dawn                            | View Notification Message                                                                                                    |
|------------------------------------------------------------------------------|----------------------------------------------------------------------------------------------------|
| From Last 50 Days                                                            | 1 day(s) ago                                                                                                    |
| Your 2024-2025 Award Year Financial Aid Has Been                             | Dea                                                                                                    |
| 1 day(s) ago                                                                 | This email is to inform you that your Financial Aid has been packaged for the 2024-2025 Award Yea                                                                                                    |
| Your 2024-2025 Award Year Financial Aid Has Been<br>Packaged<br>I day(s) ago | To review your Financial Aid offer:<br>Log into your MyFVTC<br>Click on the Finances App from your Menu on the upper left<br>Click on View Financial Aid and select the applicable Award Year<br>Click on the Accept/Decline Awards button to accept or decline awards<br>Click on the Print Offer Letter button to print a copy of your offer letter |
|                                                                              | If you have any questions, please contact us.                                                                                                    |

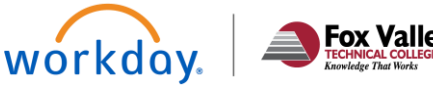

### HOW TO ACCEPT/DECLINE FINANCIAL AID OFFER (CONTINUED)

#### **OPTION 3**: Via email

You will receive an e-mail to your FVTC e-mail when you have been packaged for financial aid.

- 1. Click on the **Take Action** button to bring you to the Accept/Decline section of your awards.
- 2. You may need to refer to page 4 on how to accept/decline your offers.

#### E-mail Sample:

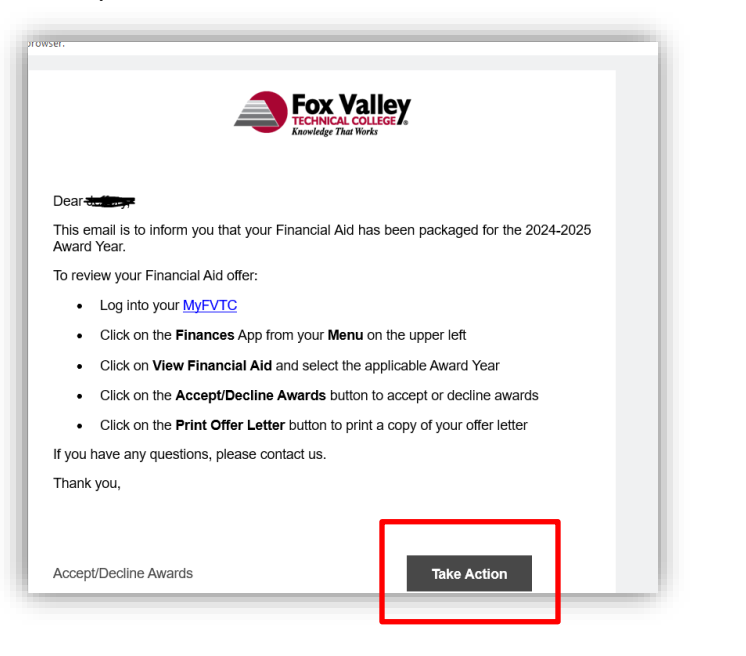

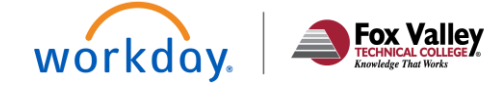

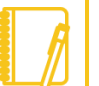

Note: Grants & Scholarships are automatically accepted.

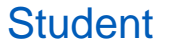